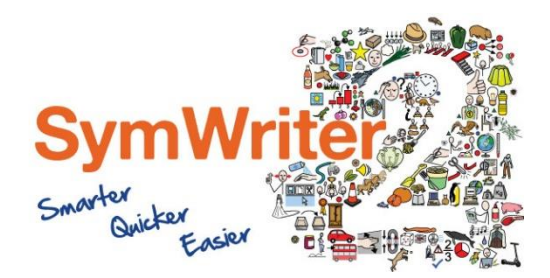

Website: Telefone: Email: www.widgit.com/support +351 217 110 170 info@anditec.pt

# Guia de Instalação em Rede

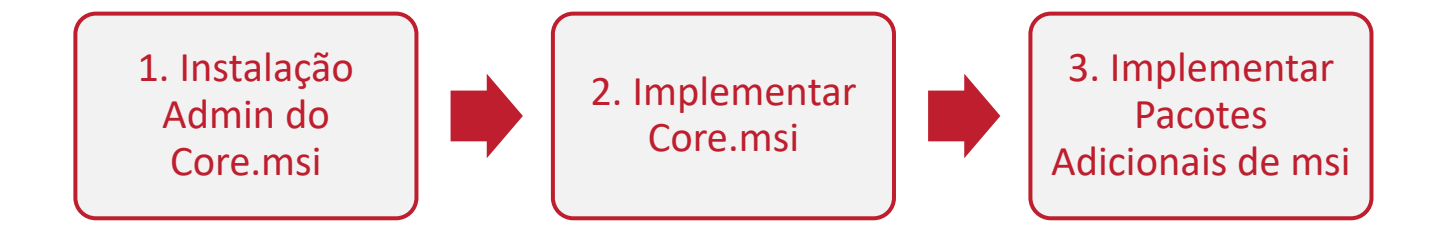

### Instalação de Produtos Widgit

Este guia explica como instalar produtos Widgit em rede. Os produtos abrangidos por este guia estão listados abaixo (você pode não ter licenças para instalar todos estes):

- Invento 3 ou posterior
- Comunicar com Símbolos 2 ou posterior
- First Keys 3.3.18 ou posterior
- Gestor de lista de palavras
- Pacotes de complemento de idioma

O Widgit fornece tanto pacotes de instaladores exe como pacotes MSI para os produtos acima. Recomenda-se que use os instaladores do pacote exe para instalações autônomas e os pacotes MSI para instalações de rede.

Não é recomendado usar pacotes de instaladores exe para instalações de rede, pois não suportam a ativação automática durante a instalação e não podem ser encapsulados em MSI.

Os pacotes MSI mais recentes podem ser baixados de http://download.widgit.com/network/

#### Implementar a partir de Pacotes MSI

Os produtos são divididos em vários pacotes MSI:

• Core.msi - Os principais componentes partilhados (símbolos e bancos de dados de idiomas).

• Speech\_UK.msi - Motores de fala específicos de idioma.

• InPrint.msi - Arquivos de programas específicos do InVento.

• InPrint\_resources\_uk.msi - Recursos específicos do idioma Invento (como arquivos de exemplo, modelos e exercícios)

• WordlistManager.msi - Ferramenta gratuita para ajudar a criar e editar listas de palavras

Os componentes principais devem ser instalados primeiro. Pode criar uma imagem de administrador a partir do pacote Core para configurar como deseja que o conjunto de produtos seja configurado. Pode então selecionar quais pacotes adicionais que deseja instalar e implantálos sem qualquer configuração adicional. Eles herdarão a configuração do pacote Core. A sequência de eventos para uma implementação bem sucedida deve ser:

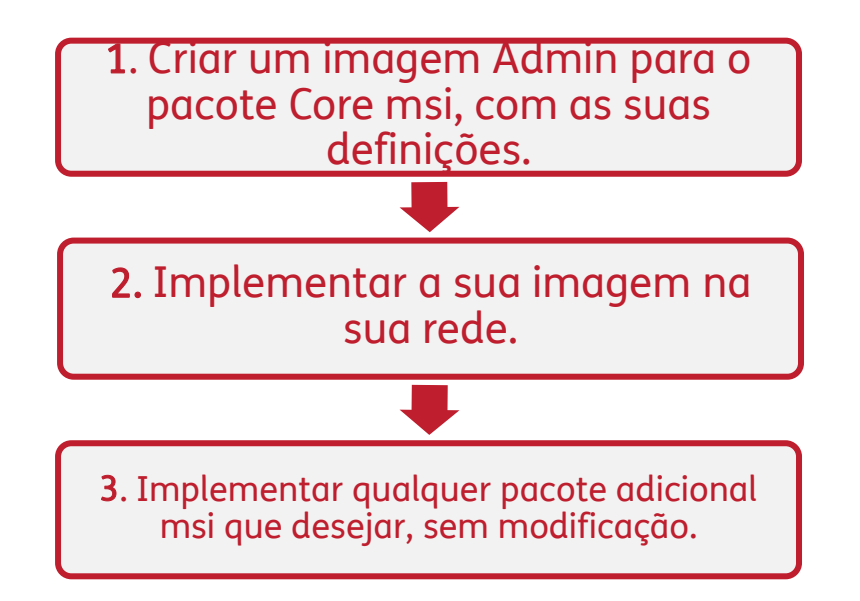

#### Criar uma Imagem Admin para Core.msi

Para executar uma implantação bem-sucedida, o instalador exige três conjuntos de informações:

### 1. Localização das pastas

A instalação permite que configure os locais das pastas de aplicativos. Esses são:

#### •Arquivos de Programas

Os principais arquivos de programas, mecanismos de fala e bancos de dados de idiomas. Estes são normalmente instalados na pasta principal "Arquivos de programas", a menos que especifique um local alternativo. Recomendamos que esses arquivos sejam instalados num disco local, e não num local de rede.

#### Arquivos compartilhados

Os arquivos compartilhados estão divididos em duas categorias. "Shared Application Data" inclui listas de palavras compartilhadas e dicionários ortográficos que pode querer configurar em toda a rede e habilitar para todos os usuários. Os "Documentos Compartilhados" incluem modelos, exercícios e arquivos de exemplo que deseja que certos ustilizadores possam editar, mas são fornecidos a todos os utilizadores. Recomenda-se que armazene numa localização de rede.

#### • Arquivos de utilizador

Os arquivos do utilizador incluem listas de palavras específicas do utilizador e os próprios documentos do utilizador. É altamente recomendável que armazene esses arquivos no perfil do utilizador (padrão) e use perfis de roaming se desejar ativar o acesso de várias máquinas.

#### 2. Definições

- Criar atalhos da área de trabalho Quando ativado, isso criará atalhos da área de trabalho para todos os utilizadores.
- Permitir que as estatísticas de uso anônimo sejam enviadas para Widgit
   Quando ativado, o programa ocasionalmente enviará informações sobre como ele é
   usado para a Widgit. Esta informação é apenas para fins estatísticos e será usada para
   melhorar a qualidade das futuras versões do software. Não contém informações de
   identificação pessoal.
- Verifique atualizações (padrão: desligado) Quando ativado, o programa verificará atualizações na sua inicialização e solicitará se uma versão posterior está disponível. Isso é desativado por padrão para instalações em rede, pois a maioria dos utilizadores não terá acesso para instalar a versão mais recente.
- Mostrar a chave da licença na caixa about (padrão: off)
   Quando ativado, o programa mostrará a chave de licença na caixa. Pode ser ajudado com o suporte técnico, mas é desativado por padrão para instalações de rede.

#### 3. Definição de Ativações

Vários produtos Widgit requerem ativação on-line antes de serem usados. As chaves de licença podem ser fornecidas para produtos individuais, pacotes de produtos e complementos de idioma. Deve fornecer todas as chaves de licença que deseja ver ativadas nos computadores de destino como parte da instalação de administração e serão ativadas quando o pacote for

implementado. Pode também fornecer detalhes do servidor proxy para que a ativação funcione com sucesso, dependendo da sua rede.

### Instructions for Creating the Admin Image of Core.msi

| 1. | Insira o CD do aplicativo.                                                      |       |                                             | Run                                                                                                    | ×                             |
|----|---------------------------------------------------------------------------------|-------|---------------------------------------------|----------------------------------------------------------------------------------------------------|-------------------------------|
|    | Faça 'Executar' e digite:<br>msiexec / a d: \ installer \ netinst \<br>core.msi | Open: | Type the nar<br>resource, and<br>msiexec /a | ne of a program, folder, document or Interne<br>d Windows will open it for you.<br>d:\installer\netinst\core.msi                                                                                                    | et<br>V                       |
|    |                                                                                 |       |                                             | OK Cancel <u>B</u> rowse                                                                                                    |                               |
| 2. | A instalação administrativa vai começar.<br>Clique em 'Avançar' para continuar. |       | Wid<br>Vidgit                               | git Core: Administrative Install –<br>Widgit Core: Administrative Install<br>This will create an Administrative Install for the 'core' Wid<br>MSI package, for deployment onto a network.<br>Please use this to configure settings shared by the Widgi<br>suite of applications. Subsequent MSI packages will not a<br>nary configurable settings, so they can all be deployed<br>silently without modification once settings have been mar<br>here.<br>Please ensure you have read the Network Install Guide a<br>http://download.widgit.com/ | lgit<br>t<br>nave<br>de<br>it |
|    |                                                                                 |       |                                             | Back Next Cance                                                                                                    | al                            |

**3.** Será primeiro perguntado onde gostaria de criar o pacote de administração.

O local padrão está na sua área 'Meus documentos'. Observe que, se quiser que seu pacote de administração esteja disponível numa localização de rede, pode ser lento se inserir um caminho de rede aqui. Será muito mais rápido criar o pacote de administração na localização padrão e depois copiar os arquivos manualmente depois.

Clique em próximo para continuar

| 閿              | Vidgit Core: Image Location – 🗆 🗡                         |  |
|----------------|-----------------------------------------------------------|--|
| <b>Widgit</b>  | Choose Admin Image Location                               |  |
| Q              | Please choose the destination folder for the admin image. |  |
|                | c: \Installer\Widgit Symboliser\                          |  |
| λţ             | Browse                                                    |  |
| www.widgit.com |                                                           |  |
|                | Back Next Cancel                                          |  |

**4.** Será perguntado onde gostaria de instalar os Arquivos Compartilhados.

Estes são arquivos como listas de palavras, ambientes, modelos e pacotes de recursos que podem ser compartilhados entre todos os utilizadores.

| 劇                                                                      | Widgit Core: Shared Files – 🗆 🗙                                                                                                    |
|------------------------------------------------------------------------|----------------------------------------------------------------------------------------------------|
| Widgit<br>View<br>View<br>View<br>View<br>View<br>View<br>View<br>View | Shared Files Location<br>Certain files such as wordlists, environments and templates<br>can be shared between all users<br>Where would you like to put the shared files?<br>In the 'All Users' profile area<br>In a specific location, such as a network share |
|                                                                        | Back Next Cancel                                                                                                    |

Tem duas opções:

- Instale na Área de Perfil de Todos os Utilizadores (Padrão)
   Isso instalará os arquivos compartilhados localmente na máquina de destino na área 'Todos os utilizadores'.
- Instalar num local específico, como um compartilhamento de rede Esta opção permite especificar onde deseja que os vários arquivos compartilhados sejam instalados em sua rede.
- 5. Se selecionar a segunda opção, será solicitado a especificar locais para:
  - Arquivos de dados compartilhados, como listas de palavras.
  - Arquivos de documentos compartilhados, como modelos e pacotes de recursos.

Depois de selecionar onde deseja que os Arquivos compartilhados sejam instalados, clique em 'Avançar' para continuar.

 Pode escolher onde deseja que o programa seja instalado. Você tem duas opções:

> • Instalar na área padrão de 'Arquivos de Programas' (Padrão). Isso instalará os arquivos do programa do aplicativo localmente na máquina de destino na área 'Arquivos de programas'.

• Instalar num local específico no computador de destino. Esta opção permite que especifique o local de instalação não padrão para os arquivos do programa na máquina de destino.

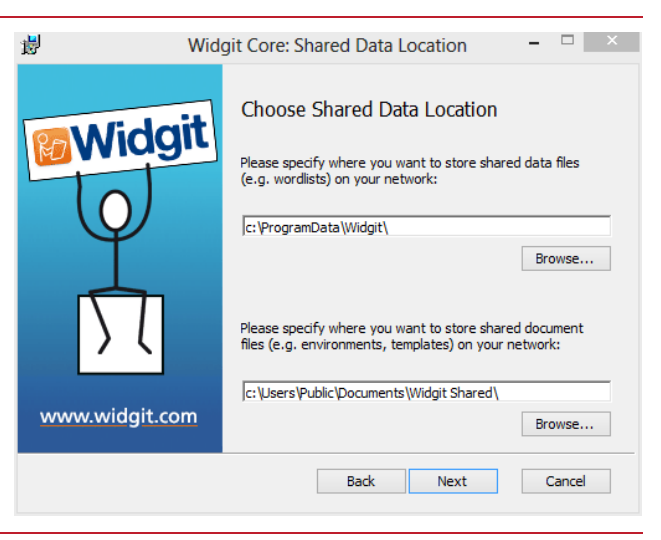

| i<br>ا | Widgit Core: Program Files – 🗆 🗙                                                                                                    |
|--------|----------------------------------------------------------------------------------------------------|
| Widgit | Program Files Location<br>Where would you like to install the application program files?<br>In the default 'Program Files' area<br>In a specific location on the target computer |
|        | Back Next Cancel                                                                                                    |

Depois de selecionar onde deseja que os arquivos do programa sejam instalados, clique em 'Avançar' para continuar.

- 7. Agora pode selecionar as seguintes preferências de instalação:
  - Criar atalhos da área de trabalho
  - Permitir que as estatísticas de uso anônimo sejam enviadas para Widgit
  - ✓ Verifique se há atualizações
  - Mostrar a chave da licença em na caixa "Acerca de"

Depois de fazer sua seleção, clique em 'Avançar' para continuar.

| த்     | Widgit Core: Preferences – 🗆 🗙                                                                                                    |
|--------|----------------------------------------------------------------------------------------------------|
| Widgit | Installation Preferences Please select your preferred options from the settings below, which will be applied to any installed Widgit programs.  Create desktop shortcuts for main applications  Allow anonymous usage statistics to be sent to Widgit  Check for updates  Show serial number in about box |
|        | Back Next Cancel                                                                                                    |

8. Será necessário uma ligação à Internet para a activação automática de alguns produtos Widgit.

Talvez seja necessário fornecer detalhes do servidor proxy para que a ativação funcione com sucesso, pode fazê-lo nesta janela.

Depois de inserir as informações necessárias, clique em 'Avançar' para continuar

| ig and a second second | Widgit Core: Proxy Server 🛛 🗕 🛛 🗡                                                                                                    |
|----------------------------------------------------------------------------------------------------|----------------------------------------------------------------------------------------------------|
| <b>Widgit</b>                                                                                                    | Proxy Server<br>An internet connection will be required for automatic<br>activation.<br>If your network has a proxy server, you will need to<br>configure it. Does your network use a proxy server? |
| www.widgit.com                                                                                                    | No proxy server is required     Yes, without authentication     Yes, with a username and password                                                                                                   |
|                                                                                                    | Back Next Cancel                                                                                                    |

9. Agora, pode inserir a chave de licença de qualquer produto que deseja ativar.

Os produtos associados a cada chave de licença serão ativados automaticamente quando instalados.

Depois de inserir todas as chaves de licença, clique em 'Avançar' para continuar.

| 븅                                        | Serial Keys                                                                                                    | - 🗆 🗙                                       |
|------------------------------------------|----------------------------------------------------------------------------------------------------|---------------------------------------------|
| Widgit<br>O<br>D<br>D<br>Vwww.widgit.com | Serial Keys Please enter the serial keys for any product activate, one per line The products associated with each serial key activated automatically when installed | s you wish to<br>y will be<br>Remove<br>Add |
|                                          | Back Next                                                                                                    | Cancel                                      |

Digitou agora todas as informações necessárias para criar uma imagem de administrador. Clique em 'Avançar' para continuar e iniciar a criação de imagem de administrador, ou clique em 'Voltar' para fazer as alterações. Um pacote de administração será criado, incluindo um MSI e um grande número de arquivos. Observe que, se deseja copiar ou mover esses arquivos para outro local, deve copiar o MSI e as pastas adicionais em conjunto, mantendo os caminhos relativos iguais. Só precisa criar um pacote de administração para o componente Core. Outros MSIs, como inprint.msi, podem ser implantados como estão.

#### Implementar a sua Network

O mais importante a garantir é que o pacote Core deve ser implantado antes dos pacotes adicionais. Depois do pacote Core ser implantado, pode implementar os pacotes adicionais em qualquer ordem, no entanto, incluímos abaixo alguns exemplos do processo de implementação, dependendo do software que você deseja usar.

Nota: Estes instaladores requerem o Windows Installer 4.5 para serem executados. Além disso, o First Keys 3 requer o .NET Framework 3.5 para ser instalado. Implementar isso em sua rede está fora do escopo deste documento, mas deve ser feito primeiro.

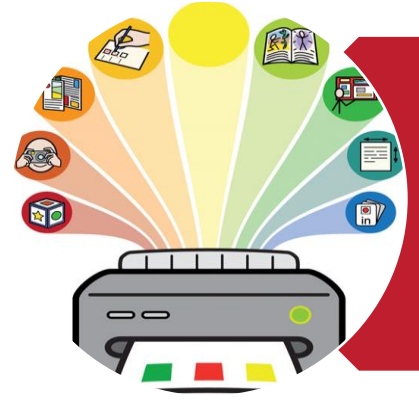

# InVento3

- Implementar Core.msi
- Implementar InPrint.msi
- Implementar InPrint\_resources\_uk.msi
- Implementar WordlistManager.msi

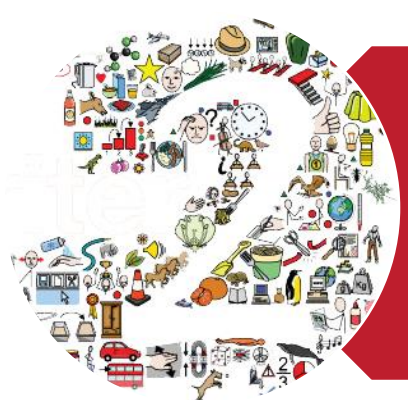

# **Comunicar com Símbolos 2**

- Implementar Core.msi
- Implementar Speech\_uk.msi
- Implementar Symwriter.msi
- Implementar SymWriter\_resources\_uk.msi
- Implementar WordlistManager.msi

# First Keys 3

- Implementar Core.msi
- Implementar Speech\_uk.msi
- Implementar FirstKeys3.msi
- Implementar FirstKeys3\_resources\_uk.msi

### Especificações do computador

#### Especificações mínimas:

Sistema operativo: Windows Vista ou superior Processador: 1 gigahertz (GHz) ou mais rápido Memoria (RAM): 512MB Disco: 3GB Resolução: 1024x768

#### Especificações recomendadas

Sistema operativo: Windows 7 ou acima Processador: Dual core processor Memória (RAM): 2GB Disco: 3GB Resolução: 1920x1080 (1080p HD display)

Se estiver a usar a Política de Grupo para implementação e gostaria de ajudar a instalar o software, veja o "Guia de implantação da política de grupo" na pasta de documentação no DVD de instalação ou baixe-o em: <u>http://download.widgit.com/network/</u>